# Backup Guide (at device)

# You must be logged in as Admin or a user with backup privileges to proceed

### Step 1

Insert a USB backup device into available USB port. (1 front / 1 back = 7200 series) (2 in back = 7000 series)

# Step 2

Move mouse to bottom of display screen

Left click on HOME icon

- If prompted to login, do so, then move mouse to bottom of screen and select the Home Icon again.

In the popup menu bar choose Backup Manager

# Step 3

In the backup screen:

- Choose your desired camera(s) The camera(s) number will turn dark blue when selected Select ALL to choose every camera
- Inquire your time (start time / end time) format is YYYY/MM/DD
- Have Device Type selected as HDD
- Have File Status set to ALL
- Have Record selected (checked) ---- (Feature not on all models)
- Have Mode Status set to ALL
- Click on Inquiry
  - The DVR will now search for any video during time selected and will display the results (all results displayed will be backed up to the device)
- Verify the Backup Device shows the attached USB device the backup will be made on. Change the selection if necessary.
- File Save Type // You have two choices, DAT and AVI
  - DAT backups will require nPlayer to view on a PC
  - AVI will require only a media player
- Click on Quick Backup (Located in the middle of Backup screen)
  - Follow prompts in message box
- You will be prompted once backup is completed, click Confirm to close message box.
- Right click twice to back out of Backup screen and return to live camera view
- Remove your backup device

### Step 4

Always Verify Your Backup on a PC